いつも当施設をご利用いただき誠に有難うございます。

2023年9月24日より、インターネット予約サービスを開始しました。

利用予約および抽選申込には、「団体登録」が必要となります。

来館の上、団体登録をお願い致します。

<予約状況確認>

※予約状況確認はどなたでもご利用頂けます。

①「予約状況を確認」をクリックします。

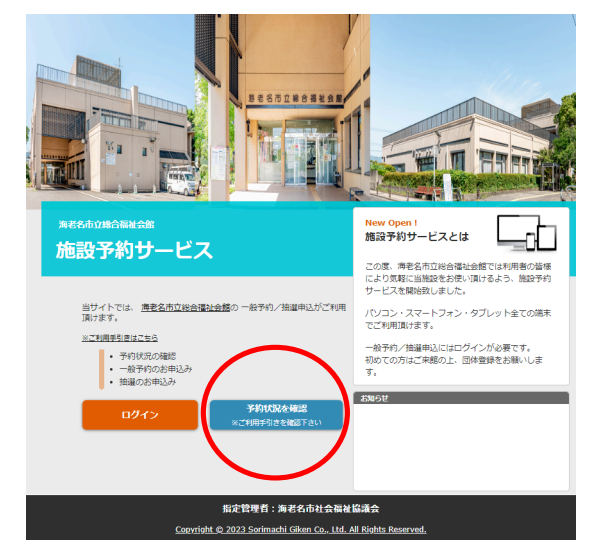

#### ②日別または月別でご確認頂けます。

|                            |      |            |        |                    |    |     | 予約 | 状況  | 利用                 | 予約 | 抽迷 | 伸込 |
|----------------------------|------|------------|--------|--------------------|----|-----|----|-----|--------------------|----|----|----|
| 総名市社会福祉協議会利用上の注意及び音        | 化上版现 |            |        |                    |    |     |    |     |                    |    |    |    |
| 利用予約状況確認                   |      |            |        |                    |    |     |    |     |                    |    |    |    |
|                            |      |            |        |                    |    |     |    |     |                    |    |    |    |
| 予約対象日 💼 2023/10/19         | 月別   | 施設         | ₹<br>1 | <τ                 |    | v   | 絞  | 0込み |                    |    |    |    |
|                            |      |            |        |                    |    |     |    |     |                    |    |    |    |
|                            | <    | 20         | 23/    | 10/                | 19 | (木) |    |     |                    |    |    |    |
| 施設名/開始時間                   | 9    | 10         | 11     | 12                 | 13 | 14  | 15 | 16  | 17                 | 18 | 19 | 20 |
| <u>1・2頃楽室</u><br>字員120人)   | 0    | 0          | 0      | 0                  | 0  | 0   | 0  | 0   | 0                  | 0  | 0  | 0  |
| 3頻楽室<br>注員24人)             | 0    | $\bigcirc$ | 0      | $\overline{\circ}$ | 0  | 0   | 0  | 0   | $\overline{\circ}$ | 0  | 0  | 0  |
| ランティアルーム                   | 0    | 0          | 0      | 0                  | 0  | 0   | 0  | 0   | 0                  | 0  | 0  | 0  |
| 1会議室<br>定員35人)             | 0    | 0          | 0      | 0                  | 0  | 0   | 0  | 0   | 0                  | 0  | 0  | 0  |
| 2会适至<br>定員35人)             | 0    | 0          | 0      | 0                  | 0  | 0   | 0  | 0   | 0                  | 0  | 0  | 0  |
| 3会達室<br>定員40人)             | 0    | 0          | 0      | 0                  | 0  | 0   | 0  | 0   | 0                  | 0  | 0  | 0  |
| 4会議室<br>定員35人)             | 0    | 0          | 0      | 0                  | 0  | 0   | 0  | 0   | 0                  | 0  | 0  | 0  |
| 5会谈 <u>室(和室)</u><br>定員20人) | 0    | 0          | 0      | 0                  | 0  | 0   | 0  | 0   | 0                  | 0  | 0  | 0  |
| 室<br>正員10人)                | 0    | 0          | 0      | 0                  | 0  | 0   | 0  | 0   | 0                  | 0  | 0  | 0  |
| _                          | 6    | 0          | 6      | 6                  | 0  | 6   | 0  | 6   | 0                  | 6  | 0  | 0  |

1

- <ログイン>
- 「ログイン」をクリックします。

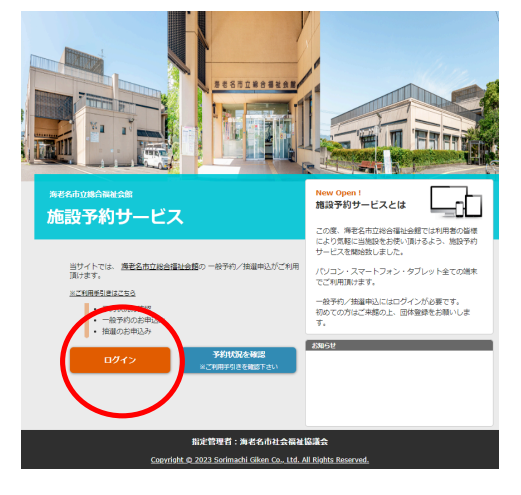

②団体登録で発行された登録番号とパスワードを入力し、 [ログイン] をクリックします。

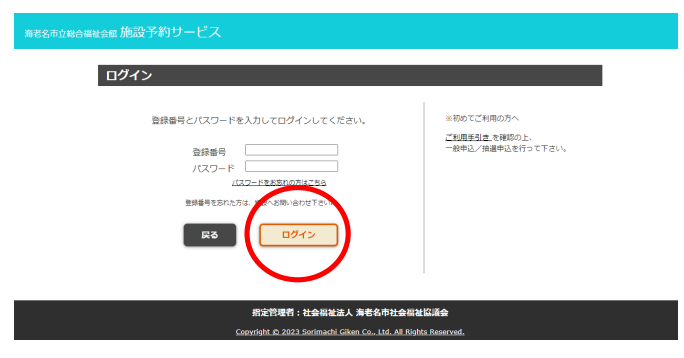

③ログイン完了後、下記画面が表示されます。利用予約、抽選申込のタブよりエントリーを行って下 さい。また、予約・キャンセルの確認は[予約確認・キャンセル]より確認出来ます。

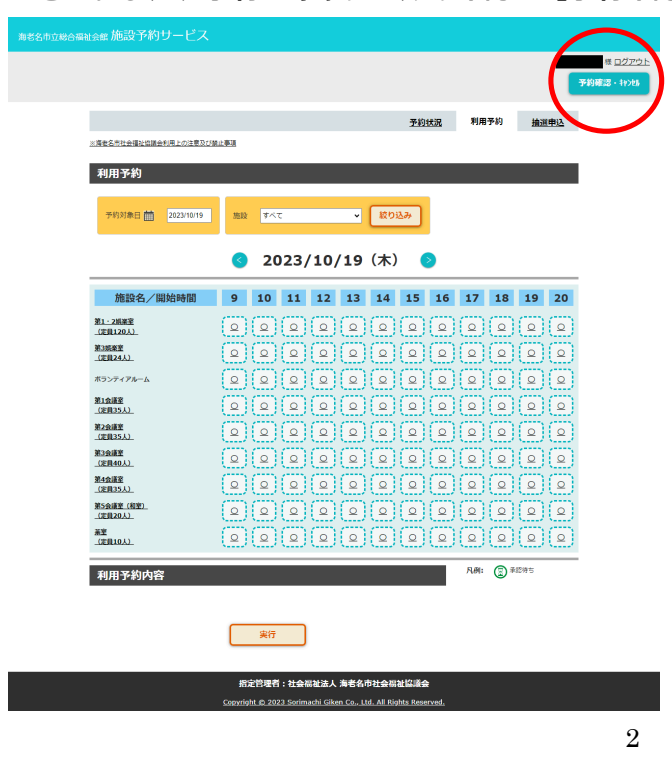

#### <利用予約>

①「ログイン」した状態で、利用予約をクリックします。

**②予約したい日、部屋を選択し、[実行]を押し、予約(仮申込)を行います。** 

施設側の承認後に、正式予約となり、予約した際に登録したメールアドレスにメールが届きます。

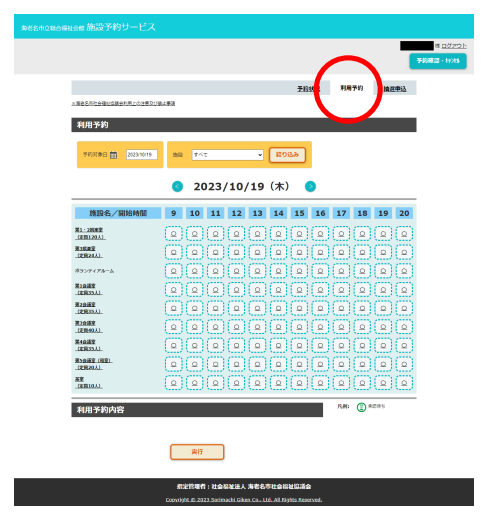

<抽選申込> ※抽選エントリーの申込期間をあらかじめご確認下さい。 ①ログインした状態で、抽選申込をクリックします。

**②抽選エントリーしたい日、部屋を選択し、**[実行]を押し、申込を行います。

施設にて抽選を行った後、本予約状況確認画面にて表示される他、当選した場合は入力したメール アドレスへメールが届きます(各コマに記載されている数字は、その時点の抽選申込数です)。

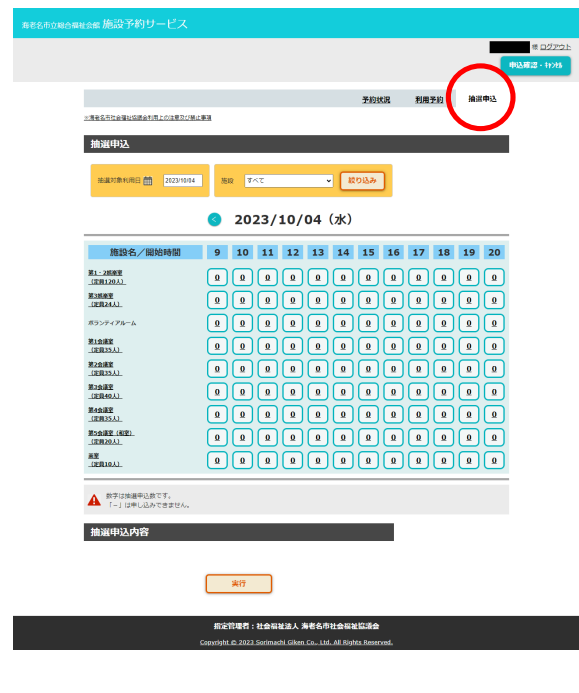

# <パスワードを忘れた場合>

## 「ログイン」をクリックします。

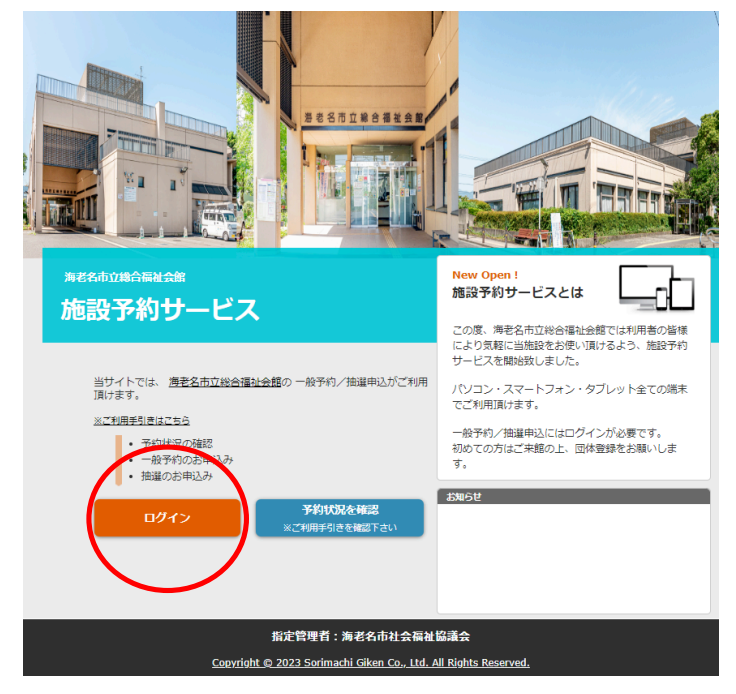

### ② [パスワードをお忘れの方はこちら]をクリックします。

| 海老名市立総合福祉会課 施設予約サービス                                                                                                    |                                                 |
|----------------------------------------------------------------------------------------------------|-------------------------------------------------|
| ログイン                                                                                                    |                                                 |
| 登録編号とJCスワードを入力してログインしてください。<br>登録曲号<br>パレー・「<br>パレー・「<br>パー・「<br>パー・「<br>パー・<br>パー・<br>パー・<br>パー・<br>パー・<br>パー・<br>パー・<br>パー・ | ○日初でごも用の万へ<br>ご到用当社主を毎回の上、<br>一般申込/油選申込を行って下さい。 |
| 指定管理者:社会報社法人 海客名市社会報社<br>Copyright_dt_2023.Sorimachi_Giken_Co., Ltd. All Right                                                                                                    | 協選会<br><u>s Reserved.</u>                       |

③登録番号と団体登録時メールアドレスを入力し、〔送信〕をクリックします。

その後、メールにてパスワードが送信されます。

### <その他>

当施設の利用事項、予約/申込に関する諸注意事項も併せてご確認下さい。

|                            |          |      |          |          |     |             | 予約       | 伏況      | 利用      | 予約       | 抽道       | 申込     |
|----------------------------|----------|------|----------|----------|-----|-------------|----------|---------|---------|----------|----------|--------|
| ※患者名市社会福祉協議会利用上の注意及び<br>の  | 8止事項     | )    |          |          |     |             |          |         |         |          |          |        |
| <b>小男子約</b> 狀況確認           |          | ·    |          |          |     |             |          |         |         |          |          |        |
| X4041年日 柿 2022/10/10       |          | +021 | n (Ŧ     | *7       |     |             |          | 111 24  |         |          |          |        |
| 1499994411 [[] 202.0 10 10 | 13.05    | 864  | a [4,    |          |     | , i         |          | 1201    |         |          |          |        |
|                            | <        | 20   | 23/      | 10       | /19 | (木)         |          |         |         |          |          |        |
|                            |          |      |          |          |     |             |          |         |         |          |          |        |
| 施設名/開始時間                   | 9        | 10   | 11       | 12       | 13  | 14          | 15       | 16      | 17      | 18       | 19       | 20     |
| 第1-2編業室<br>(定員120人)        | 0        | 0    | 0        | 0        | 0   | 0           | 0        | 0       | 0       | 0        | 0        | 0      |
| 第3姻秦室<br>(定員24人)           | 0        | 0    | 0        | 0        | 0   | 0           | 0        | 0       | 0       | 0        | 0        | 0      |
| ボランティアルーム                  | 0        | 0    | 0        | 0        | 0   | 0           | 0        | 0       | 0       | 0        | 0        | 0      |
| 第1会議室<br>(注目35人)           | 0        | 0    | 0        | 0        | 0   | 0           | 0        | 0       | 0       | 0        | 0        | 0      |
| 第2金道室                      | 6        | 6    | 6        | 6        | 0   | 6           | 6        | 6       | 6       | 6        | 6        | 6      |
|                            | 6        |      |          | 6        | 6   |             |          |         |         |          |          |        |
| (定員40人)<br>第4会議案           | H        | H    | H        | Ě        | -   | E           | H        | H       | H       | Ë        | Ë        | -      |
| (定員35人)                    | <u> </u> | 0    | <u> </u> | <u> </u> | 0   | <u> </u>    | <u> </u> | 0       | 0       | <u> </u> | <u> </u> | 0      |
| 第5会議室(程室)<br>(定員20人)       | 0        | 0    | 0        | 0        | 0   | 0           | 0        | 0       | 0       | 0        | 0        | 0      |
| 兼室<br>(定員10人)              | 0        | 0    | 0        | 0        | 0   | 0           | 0        | 0       | 0       | 0        | 0        | 0      |
|                            |          |      |          | 1        |     | · · · · · · | · ·····  | · ····· | · ····· | · ·····  | · ·····  | · ···· |

☆**注意**☆

(1) ドメイン指定受信設定のお願い

利用予約、抽選申込等の通知はメールにて行います。

携帯電話のメールアドレスを入力された方は必ず、「ebina-shakyo.or.jp」のドメイ

ン指定受信の設定をお願い致します。

(2)団体登録、利用予約、抽選申込にあたって☆

各エントリーの際に、次のようなメールアドレスをご使用されると、メールが正しく送

信されず、配信不能メールとなる場合があるため、ご使用頂けません。

他のメールアドレスで登録頂けますよう、お願い致します。

<ご使用頂けないメールアドレス例>

- @の直前に「.」 (ドット) がある (xxxx.@xxxxxxx)
- ●「.」(ドット)が連続している(xx..xx@xxxxxxx)
- ●「/」(スラッシュ)が含まれている(xx/xx@xxxxxxx)
- ●「?」(クエスチョン)が含まれている(xx?xx@xxxxxxx)

【本予約サービスに関するお問い合わせ先】

海老名市立総合福祉会館 046-231-4122

(10:00~17:00、年末年始を除く)